## **BILL PAY**

## Setting up a bill reminder

| NAP BLLS ACTIVITY                                                                                                    |                                                                                                    | 10 A                                                                                                    |                                                                                                    |                         | _    |                                                                                                    |                                                    |
|----------------------------------------------------------------------------------------------------|----------------------------------------------------------------------------------------------------|----------------------------------------------------------------------------------------------------|----------------------------------------------------------------------------------------------------|-------------------------|------|----------------------------------------------------------------------------------------------------|----------------------------------------------------|
| A _ KNM<br>Harrowskapital<br>Markenskapital<br>Markenskapital<br>Marke | <ul> <li>a tartism</li> <li>a tartism</li></ul> | MBW<br>Mark Is and a wild,<br>the state and a wild,<br>the state and a wild wild be<br>set and a wild be<br>mark I and a wild be<br>mark I and | <section-header><section-header><section-header><section-header><section-header><section-header><section-header><section-header><section-header><section-header><section-header><section-header></section-header></section-header></section-header></section-header></section-header></section-header></section-header></section-header></section-header></section-header></section-header></section-header> | Ter Hereit              | *049 | Image: A contract of the second second se | <image/> <image/> <image/>                         |
| elect a biller from " <b>My billers</b> " that does not ready have eBills or Autopay set up.                                                                                                    |                                                                                                    | νt                                                                                                    | On the Biller Details page, <b>Reminder</b> " button.                                                                                                    | select the " <b>Add</b> |      | <ol> <li>Select the bill's Typical due date.</li> <li>Type in the Typical amount due.</li> <li>Select the Bill received frequency.</li> <li>Select a Remind me in Advance option.</li> <li>When all the information has been entered, select the "Set reminder" button.</li> </ol>                                                                                                    | You will see a confirmation for your new Reminder. |

© 2024 Fiserv, Inc. or its affiliates. | Screenshots are for illustrative purposes only. Exact functionality may vary by financial institution.

## **BILL PAY**

## Setting up a bill reminder

|                                                                                                    | 3:22II ♥ □<br>AA C<br>Edit Biller                                                     | 3:22I 🗢 D                                                                                                    | 3:22                                                                                                    |
|----------------------------------------------------------------------------------------------------|---------------------------------------------------------------------------------------|----------------------------------------------------------------------------------------------------|----------------------------------------------------------------------------------------------------|
| Enter biller name Q Add Diller                                                                                                    | 3 eBills<br>Get the convenience of online<br>statements and reminders with<br>eBills. | 1     07/17/2023       Numeric date starting with the month.       2     Typical amount due<br>\$125.00                                                                                      | Pederal Electric<br>Electric *78965                                                                                       |
| Greatest La Last pmt \$100.00<br>Lawn C*41173 Scheduled Jul 14<br>Pay                                                                                                    | Get eBill                                                                             | 3 Bill received<br>Monthly<br>Typical due date<br>Typical amount due                                                                                                    | Your reminder is confirmed<br>Typical due date Jul 17<br>Typical amount due \$125.00                                      |
| Federal Elect         Last pmt \$80.82           Electric*78965         Processing Jul 12           Get your electronic statements and progent pminidene these with addite | Add automate payments so your<br>bill is always paid on time<br>Add autopay           | 4 Remind me in advance<br>05 days                                                                                                    | Frequency Monthly<br>Remind me in advance 05 days<br>We'll send an email to<br>gWashington@johnandjanedoe.com each time a |
| Pay      Mobile Ultra     Last pmt \$202.14     Cettpho*51217     Processed Jul 14      Processed Jul 14                                                                   | Reminders     Let us remind you when your bill is     due.     Add Reminder           | gWashington@johnandjanedoe.com each time a<br>payment is due, sent, or not paid.<br>Set reminder<br>Cancel                                                                                   | payment is due, sent, or not paid.  Go to pay bills  Go to biller details  C  C  C C C C C C C C C C C C C C C C          |
| Select a biller from " <b>My billers</b> "<br>that does not already have eBills<br>or Autopay set up.                                                                      | On the Biller Details page, select the " <b>Add Reminder</b> " button.                | <ol> <li>Select the bill's Typical due date.</li> <li>Type in the Typical amount due.</li> <li>Select the Bill received frequency.</li> <li>Select a Remind me in Advance option.</li> </ol> | You will see a confirmation for your new Reminder.                                                                        |

When all the information has been entered, select the **"Set reminder"** 

button.

© 2024 Fiserv, Inc. or its affiliates. | Screenshots are for illustrative purposes only. Exact functionality may vary by financial institution.